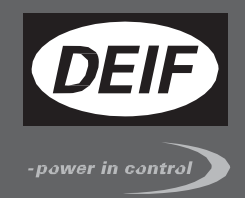

# СПРАВОЧНИК ОПЕРАТОРА

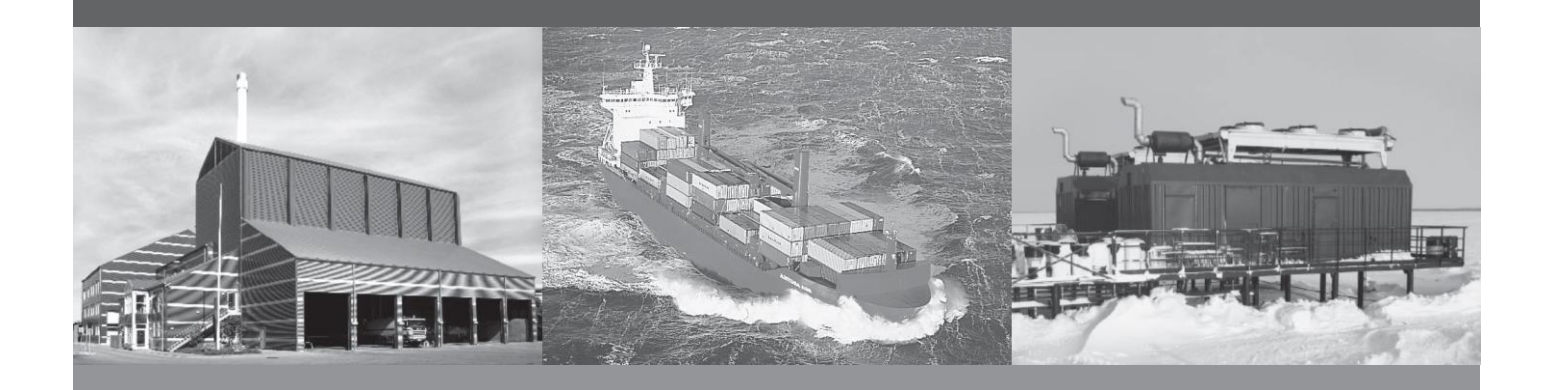

# Контроллеры генераторного агрегата AGC 100

- Описание кнопок управления
- Описание индикаторов
- Дисплей и структура меню
- Сообщения на дисплее
- Список и журнал неисправностей

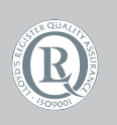

DEIF A/S · Frisenborgvej 33 · DK-7800 Skive Tel.: +45 9614 9614 · Fax: +45 9614 9615 info@deif.com · www.deif.com

Документ.: 4189340753A Версия ПО: 4.xx.x

| Кон | Контроллеры генераторного агрегата AGC 1001 |       |                                                           |    |
|-----|---------------------------------------------|-------|-----------------------------------------------------------|----|
| 1.  | 1. Предисловие                              |       |                                                           |    |
| 1   | .1                                          | Усло  | овные обозначения                                         | 3  |
|     | 1.1.                                        | 1     | Примечания и предостережения                              | 3  |
|     | 1.1.                                        | 2     | Правовая информация и ограничение ответственности         | 3  |
|     | 1.1.                                        | 3     | Правила техники безопасности                              | 3  |
|     | 1.1.4                                       | 4     | Защита от статического электричества                      | 3  |
|     | 1.1.                                        | 5     | Заводские настройки                                       | 3  |
| 1   | .2                                          | Осп   | равочнике оператора                                       | 4  |
|     | 1.2.                                        | 1     | Назначение документа                                      | 4  |
|     | 1.2.                                        | 2     | Пользователи                                              | 4  |
|     | 1.2.3                                       | 3     | Содержание и структура руководства                        | 4  |
| 2.  | Кно                                         | пки и | 1 индикаторы                                              | 5  |
| 2   | .1                                          | Кон   | троллер                                                   | 5  |
|     | 2.1.                                        | 1     | Функции кнопок управления                                 | 5  |
|     | 2.1.                                        | 2     | Функции светодиодных индикаторов                          | 6  |
| 3.  | Дис                                         | плей  | и структура меню                                          | 7  |
| 3   | .1                                          | Мен   | ю                                                         | 7  |
|     | 3.1.                                        | 1     | Структура меню                                            | 7  |
|     | 3.1.                                        | 2     | Меню просмотра параметров                                 | 7  |
|     | 3.1.3                                       | 3     | Пример работы с меню контроллера                          | 7  |
| 3   | .2                                          | Фун   | кции дисплея                                              | 8  |
|     | 3.2.                                        | 1     | Примеры функций                                           | 8  |
| 4.  | Стат                                        | уснь  | е сообщения                                               | 10 |
| 4   | .1                                          | Стат  | усные сообщения                                           | 10 |
|     | 4.1.                                        | 1     | Стандартные тексты                                        | 10 |
| 4   | .2                                          | Текс  | стовые сообщения СУЭС                                     | 12 |
|     | 4.2.                                        | 1     | Сообщения относятся только для СУЭС (контроллеры AGC 14x) | 12 |
| 5.  | Реж                                         | имы   | управления                                                | 13 |
| 5   | .1                                          | Опи   | сание режимов управления                                  | 13 |
| 6.  | Неи                                         | спра  | вности и журналы                                          | 14 |
| 6   | .1                                          | Coo   | бщения о неисправностях                                   | 14 |
| 6   | .2                                          | Жур   | налы неисправностей                                       | 14 |

# 1. Предисловие

## 1.1 Условные обозначения

#### 1.1.1 Примечания и предостережения

В тексте руководства применяется особый способ выделения примечаний и предостережений. Из общего текста они выделяются с помощью следующих знаков.

#### Предостережения

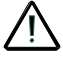

Предостережения указывают на потенциально опасные ситуации, которые могут привести к тяжелым травмам или смерти людей или к повреждению оборудования в случае нарушения определенного порядка действий.

Примечания

В примечаниях содержатся сведения общего характера, которые рекомендуется запомнить для будущего применения.

### 1.1.2 Правовая информация и ограничение ответственности

Фирма DEIF не несет ответственности за установку и эксплуатацию генераторного агрегата. Все вопросы относительно порядка монтажа, и эксплуатации управляемого автоматическим блоком генераторного агрегата решаются компанией, ответственной за монтаж и эксплуатацию генераторного агрегата.

Вскрытие блоков неуполномоченными лицами категорически запрещено. Нарушение данного требования приведет к потере гарантии.

#### Изменения

Компания DEIF A/S сохраняет за собой право внести изменения в документацию без предварительного оповещения.

## 1.1.3 Правила техники безопасности

Работы по монтажу блока связаны с опасностью поражения электрическим током. Поэтому все работы должны выполняться только квалифицированными специалистами, осознающими все риски, связанные с проведением работ на электрооборудовании под напряжением.

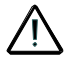

В блоке могут присутствовать токи и напряжения, опасные для жизни и здоровья человека. Категорически запрещается касаться входным зажимам, предназначенным для измерения параметров переменного тока, так это может привести к тяжелым травмам или смерти.

#### 1.1.4 Защита от статического электричества

Во время монтажа блоков необходимо предусматривать меры защиты контактных зажимов от электростатических разрядов. После завершения монтажа и выполнения всех электрических соединений необходимость в мерах предосторожности отпадает.

#### 1.1.5 Заводские настройки

Контроллеры серии Multi-line 2 поставляются с заводскими настройками, основанные на средних значениях параметров. Проверка настроек всех параметров должна быть выполнена перед пуском генераторного агрегата.

# 1.2 О справочнике оператора

#### 1.2.1 Назначение документа

Документ представляет собой руководство оператора для эксплуатации блоков AGC100 компании DEIF. В нем содержится описание пользовательского интерфейса, приводятся таблицы сигналов тревоги и стандартных параметров, описания режимов отказа и анализ последствий, а также руководство по обслуживанию.

Общее назначение Руководства оператора состоит в предоставлении практической информации и технических данных о системе AGC100 для повседневного использования операторами.

Перед началом работы с системой AGC100 необходимо внимательно прочитать данное Руководство. Нарушение этого требования может привести к повреждению оборудования или к травмам персонала.

#### 1.2.2 Пользователи

Руководство, в основном, предназначено для операторов, занимающихся повседневной эксплуатацией системы. Пользуясь информацией, содержащейся в Руководстве, оператор сможет выполнить как простейшие, так и достаточно сложные операции с системой AGC100.

#### 1.2.3 Содержание и структура руководства

Руководство разделено на главы, каждая из которых для удобства начинается с новой страницы.

# 2. Кнопки и индикаторы

# 2.1 Контроллер

#### 2.1.1 Функции кнопок управления

Кнопки контроллера имеют следующее функциональное назначение:

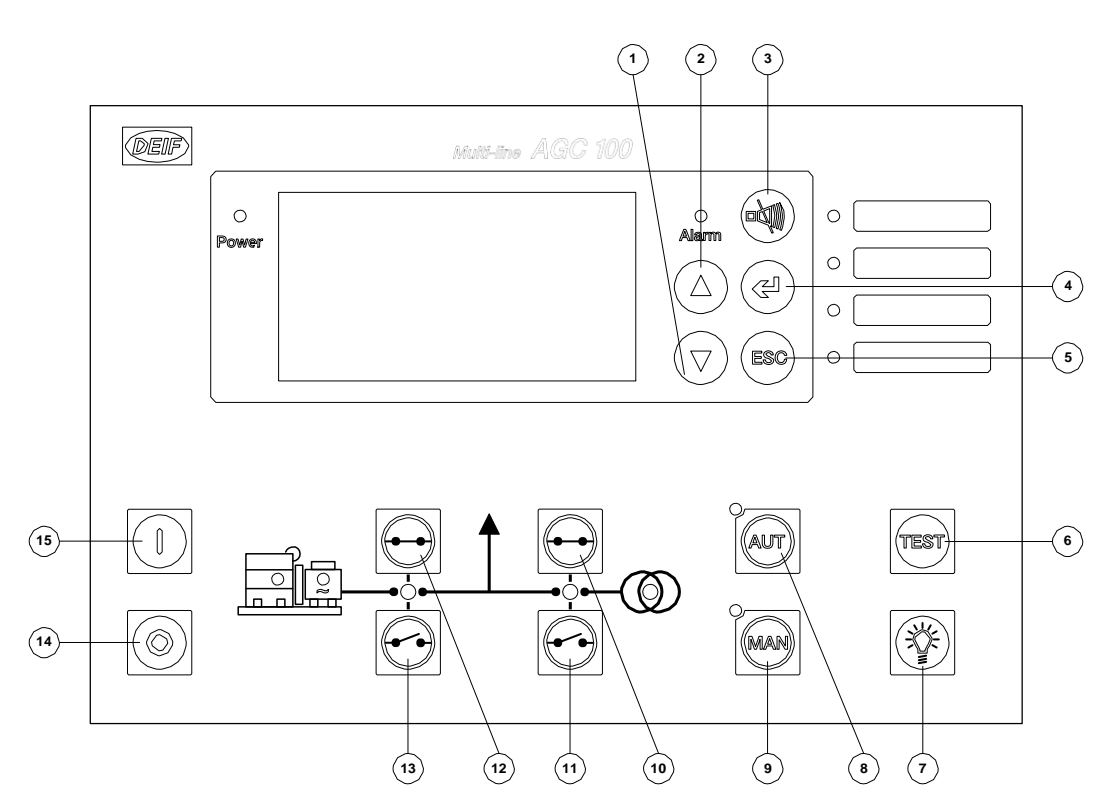

#### Номер – основная функция

- 1: Прокрутка дисплея вниз
- 2: Прокрутка дисплея вверх
- 3: Сброс реле звуковой сигнализации
- 4: Войти в меню/изменить значение
- /квитировать аварию
- 5: Возврат от параметров к измерениям
- 6: Активация режима теста
- 7: Тест индикаторов
- 8: Выбор режима авто/полуавто
- 9: Выбор режима ручной/блокировка
- 10: Включить сетевой выключатель
- 11: Отключить сетевой выключатель
- 12: Включить генераторный выключатель
- 13: Отключить генераторный выключатель
- 14: Останов двигателя (не в автоматическом режиме)
- 15: Пуск двигателя (не в автоматическом режиме)

#### Номер – вспомогательная функция

- 1: Настройка: уменьшение значения уставки
- 2: Настройка: увеличение значения уставки
- 3: Нажать и удерживать 2 сек для перехода в аварии
- 5: Удалить всплывающие сообщения
- 8: Нажать кнопку дважды для активации П-АВТО
- 9: Нажать кнопку дважды для активации блокировки

#### 2.1.2 Функции светодиодных индикаторов

Лицевая панель контроллера имеет 10 светодиодных индикаторов. В зависимости от ситуации цвет светодиодов может быть зеленым, желтым или красным. В таблице ниже представлено описание индикаторов.

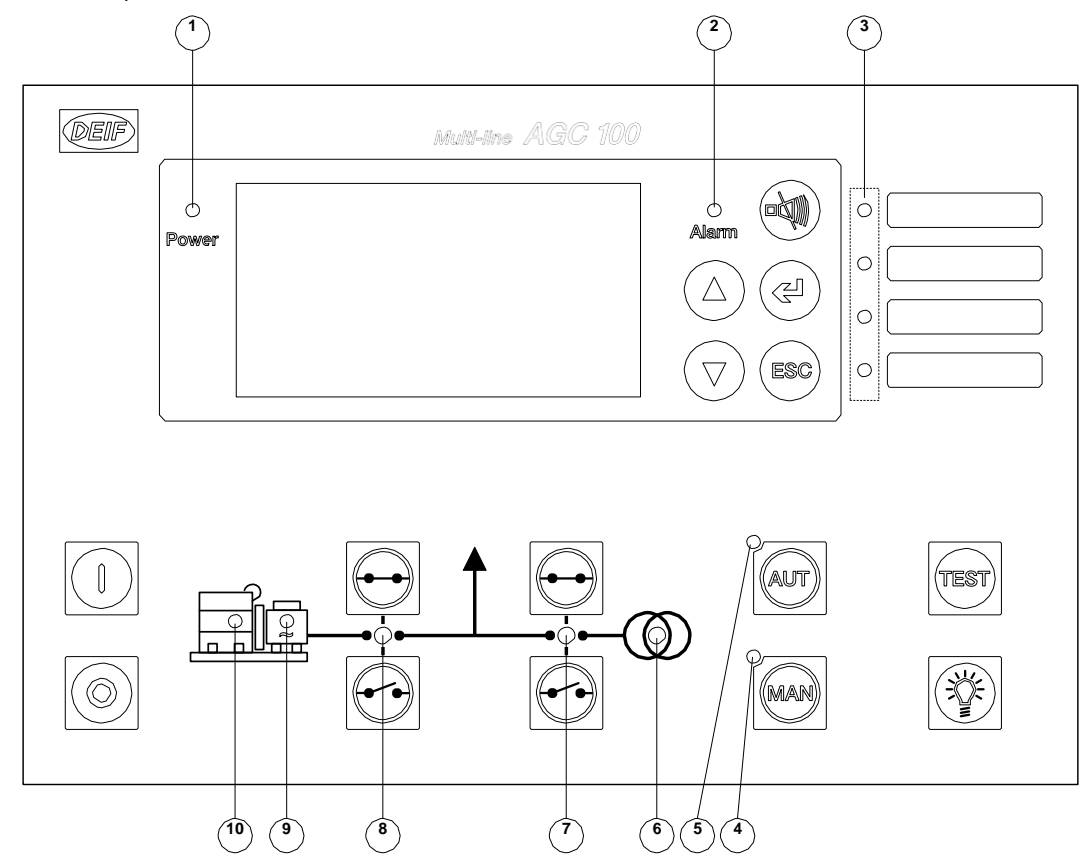

| Номер |                 | Описание функции                                                                                                    |
|-------|-----------------|----------------------------------------------------------------------------------------------------|
| 1     | Питание         | Индикатор питания. Указывает, что на устройство подано питание. Если он<br>зеленый, то контроллер в работе. Если красный, то блок не прошел<br>самодиагностику.                                                                                              |
| 2     | Авария          | Индикатор аварий. Мигает при наличии неподтвержденных аварий. Постоянно горит если все аварии подтверждены.                                                                                                    |
| 3     |                 | Конфигурируемые светодиоды. Могут быть использованы для индикации различных состояний. Конфигурация производится в М-Логике.                                                                                                    |
| 4     | Ручной          | Индикатор постоянно горит при активации ручного режима управления.<br>Индикатор мигает при активации режима блокировки.                                                                                                    |
| 5     | Авто            | Индикатор постоянно горит при активации автоматического режима управления.                                                                                                    |
| 4+5   | Полуавто        | Режим полуавтоматического управления активирован, если оба индикатора 4+5 не горят.                                                                                                    |
| 6     | Сеть в<br>норме | Индикатор горит постоянно зеленым, если есть сеть и ее параметры в норме.<br>Индикатор горит постоянно красным, если нет сети и ее параметры не в норме.<br>Индикатор мигает зеленым при восстановлении сети и отсчете выдержки<br>времени возврата на сеть. |
| 7     | ВС включен      | Индикатор включенного состояния контактора сети                                                                                                    |
| 8     | ВГ включен      | Индикатор включенного состояния контактора генератора                                                                                                    |
| 9     | Гц/В норма      | Индикатор горит, когда параметры генератора (частота и напряжение) в норме.                                                                                                    |
| 10    | Работа          | Индикатор горит при обнаружении рабочего состояния двигателя                                                                                                    |

# 3. Дисплей и структура меню

## 3.1 Меню

#### 3.1.1 Структура меню

Дисплей контроллера имеет определенную структуру меню и предоставляет пользователю доступ к различным функциям:

#### Меню просмотра параметров:

Данное меню позволяет просматривать рабочие параметры электростанции.

#### Журналы:

Доступ к журналам аварий, событий и результатам автоматического теста батарей.

#### **Меню настроек параметров** (ограничение доступа паролем): Данное меню используется для конфигурации параметров контроллера. Возможность изменения настроек параметров защищено тремя уровнями паролей.

#### Неисправности:

Данное меню служит для отображения квитированных и неквитированных неисправностей.

Для квитирования аварий нажат

#### Сервисное меню:

В данном меню отображается состояние входов/выходов контроллера, состояние М-Логики.

#### 3.1.2 Меню просмотра параметров

Данное меню предназначено для ежедневного использования оператором. Оно включает в себя до 20 конфигурируемых окон просмотра параметров. Конфигурация окон просомтра производится при помощи ПК и утилиты DEIF USW.

Окно просмотра имеет следующую структуру:

| ABP       | РУЧН   | Первая строка: состояние генераторного агрегата   |
|-----------|--------|---------------------------------------------------|
| G P       | 0 kW   | Вторая строка: параметр генераторного агрегата    |
| GQ        | 0 kVAr | Третья строка: параметр генераторного агрегата    |
| GS        | 0 kVA  | Четверная строка: параметр генераторного агрегата |
| Наработка | 0 hrs  | Пятая строка: время наработки                     |

#### 3.1.3 Пример работы с меню контроллера

Ниже на рисунке представлен пример работы с меню контроллера, а также переходы к различным разделам меню.

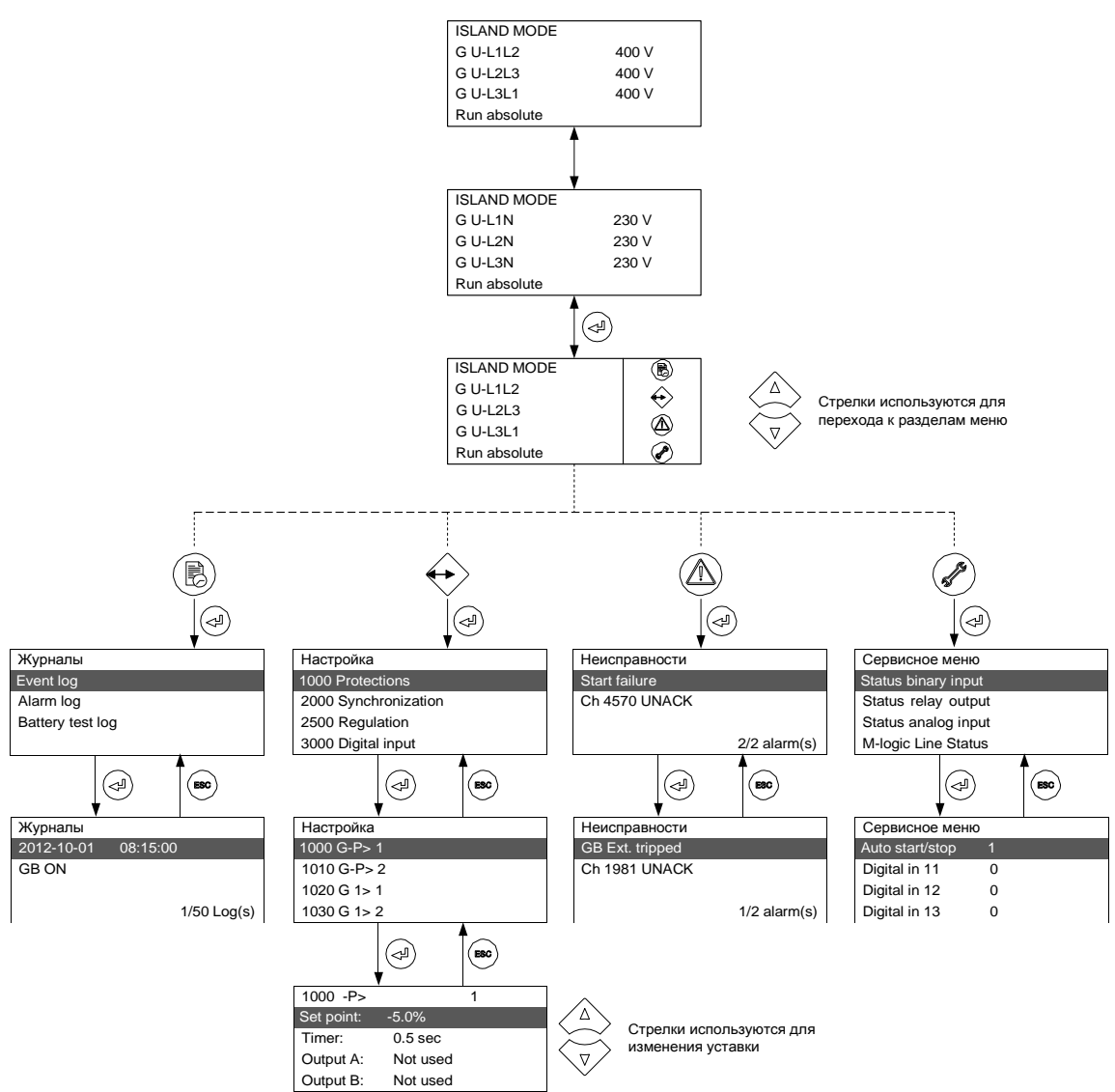

... (до 20 конфигурируемых окон просмотра параметров)

# 3.2 Функции дисплея

#### 3.2.1 Примеры функций

На дисплее контроллера отображаются измерения и неисправности. Ниже представлены примеры доступа к различным функциям.

Примеры доступа к функциям

| Сервисное меню         |            |                                                            |  |
|------------------------|------------|------------------------------------------------------------|--|
| Appl. Ver.:            | 9.90.0     |                                                            |  |
| Appl. Rev.:            | 0          | Версия программного обеспечения контроллера отображается в |  |
| Boot Ver.:             | 9.99.1     | сервисном меню                                             |  |
| Boot Rev.:             | 0          |                                                            |  |
|                        |            |                                                            |  |
| ABP                    | РУЧН       |                                                            |  |
| ГР                     | 0 kW       |                                                            |  |
| ГQ                     | 0 kVAr     | Состояние генераторного агрегата, параметры мощности и     |  |
| ГS                     | 0 kVA      | наработка                                                  |  |
| Наработка              | 0 hrs      |                                                            |  |
| Квитир.аварий          |            |                                                            |  |
| АВТ.РАБОТА             |            |                                                            |  |
| Γ U-L1L2               |            |                                                            |  |
| Γ U-L2L3               | ₩          |                                                            |  |
| Γ U-L3L1               |            | Нажать 🦳 для перехода к неисправностям.                    |  |
| Γ f-L1                 | (A)        |                                                            |  |
| Неисправности:         |            |                                                            |  |
| BB IIS 1               |            |                                                            |  |
| 1270 HF                | -квитир    | Пля квитирования аварий нужно нажать                       |  |
|                        |            |                                                            |  |
|                        | 1/1 аварий |                                                            |  |
| Настройка парам        | иетров     |                                                            |  |
| АВТ.РАБОТА             | B          |                                                            |  |
| Γ U-L1L2               | 0          |                                                            |  |
| Γ U-L2L3               |            |                                                            |  |
| Γ U-L3L1               |            | пажать Для перехода к настроикам параметров.               |  |
| Γ f-L1                 |            |                                                            |  |
| МЕНЮ НАСТРОЙКА         |            |                                                            |  |
| 1000 Защиты            |            |                                                            |  |
| 2000 Синхронизаь       | ция        |                                                            |  |
| 2500 Управление        |            | выорать группу параметров для настроики. 🧹                 |  |
| 3000 Дискр.входы       |            |                                                            |  |
| 1000 -P>               | 1          | A <b>W</b>                                                 |  |
| Уставка: - <u>5.0%</u> |            | Уставка задается кнопками 📥 и 🔻 Для сохранения настройки   |  |
| Таймер: 0.5 se         | ec         | нажать (ح                                                  |  |
| Выход А: Не ис         | спольз     | $\smile$                                                   |  |
| Выход В: Не ис         | спольз     |                                                            |  |
|                        |            |                                                            |  |

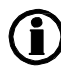

Количество доступных параметров зависит от опций контроллера. Некоторые параметры могут быть изменены только при помощи программного обеспечения DEIF USW. Выход из меню настройки параметров производится автоматически если в течении 30 секунд не происходит нажатие кнопок меню.

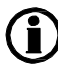

Для более подробной информации по настройке контроллера необходимо обратиться к справочнику разработчика.

# 4. Статусные сообщения

# 4.1 Статусные сообщения

## 4.1.1 Стандартные тексты

| Состояние               | Комментарий                                                                                             |                                    |
|-------------------------|----------------------------------------------------------------------------------------------------|------------------------------------|
| БЛОКИРОВКА              | Активирован режим управления "блокировка"                                                               |                                    |
| ПРОСТОЙ ТЕСТ            | Активирован соответствующий режим теста                                                                 |                                    |
| ПОЛНЫЙ ТЕСТ             | 1                                                                                                    |                                    |
| ПРОСТОЙ ТЕСТ ###.#мин   | Режим теста активирован и таймер производит отсчет                                                      |                                    |
| ПОЛНЫЙ ТЕСТ ###.#мин    | времени                                                                                                 |                                    |
| АВТ. РАБОТА РУЧН        | Генераторный агрегат остановлен/работает и не                                                           |                                    |
| АВТ. РАБОТА ПАВТО       | происходит управляющих действий                                                                         |                                    |
| ГОТОВ К АВТ.РАБОТА АВТО | Генераторный агрегат остановлен и готов к автопуску                                                     |                                    |
| АВТ.РАБОТА АКТИВЕН      | Генераторный агрегат работает в авто                                                                    |                                    |
| АВР РУЧН                | Генераторный агрегат остановлен/работает и не                                                           |                                    |
| АВР ПАВТО               | происходит управляющих действий                                                                         |                                    |
| ГОТОВ АВР АВТО          | Генераторный агрегат остановлен и готов к автопуску                                                     |                                    |
| АВР АКТИВЕН             | Генераторный агрегат работает в авто                                                                    |                                    |
| ПЕРЕВОД НАГР РУЧН       | Генераторный агрегат остановлен/работает и не                                                           |                                    |
| ПЕРЕВОД НАГР ПАВТО      | происходит управляющих действий                                                                         |                                    |
| ГОТОВ ПЕРЕВОД НАГР АВТО | Генераторный агрегат остановлен и готов к автопуску                                                     |                                    |
| ПЕРЕВОД НАГР АКТИВЕН    | Генераторный агрегат работает в авто                                                                    |                                    |
| ПУСК БЛОКИРОВАН         | Генераторный агрегат остановлен и есть активные<br>аварии блокирующие запуск                            |                                    |
| ВГ ВКЛ БЛОКИРОВАНО      | Генераторный агрегат работает и есть активные<br>аварии блокирующие включение ВГ                        |                                    |
| ОТКЛЮЧЕНИЕ ЗАЩИТ        | Активирован дискретный вход для отключения защит                                                        |                                    |
| ДОСТУП БЛОКИРОВАН       | Активирован дискретный вход блокировки доступа                                                          |                                    |
| ВГ ВНЕШ ОТКЛЮЧЕНИЕ      | Отключение ВГ произведено собственным расцепителем<br>или внешним устройством (не командой контроллера) | Событие<br>сохраняется в<br>журнал |
| ВС ВНЕШ ОТКЛЮЧЕНИЕ      | Отключение ВС произведено собственным расцепителем или внешним устройством (не командой контроллера)    | Событие<br>сохраняется в<br>журнал |
| ПРОМЕЖ ОБОРОТЫ          | Активирован режим промежуточных оборотов для прогрева или охлаждения двигателя                          |                                    |
| ПРОМЕЖ,ОБОРОТЫ ###.#мин | Отсчет времени работы на промежуточных оборотах                                                         |                                    |
| Тест АКБ ##.#В ####с    | Активирован тест аккумуляторных батарей                                                                 |                                    |

| Состояние                 | Комментарий                                      |                                                       |
|---------------------------|--------------------------------------------------|-------------------------------------------------------|
| ПОДГОТОВКА                | Активировано реле подготовки пуска               |                                                       |
| CTAPTEP                   | Активировано реле стартера                       |                                                       |
| ПАУЗА                     | Пауза перед следующей попыткой пуска             |                                                       |
| НЕИСПР,СЕТИ               | Неисправность сети                               |                                                       |
| НЕИСПР,СЕТИ ЧЕРЕЗ<br>###c | Частота или напряжение сети не в норме.          | Отсчет времени                                        |
| СЕТЬ U НОРМА ####с        | Напряжение сети в норме после неисправности сети | Отсчет времени                                        |
| СЕТЬ f HOPMA ####c        | Частота сети в норме после неисправности сети    | Отсчет времени                                        |
| ГЦ/В В НОРМЕ ###с         | Частота и напряжение генератора в норме          | При работе<br>таймера<br>блокировано<br>управление ВГ |
| ОХЛАЖДЕНИЕ ###с           | Отсчет времени охлаждения                        |                                                       |
| ОХЛАЖДЕНИЕ                | Активировано бесконечно длительное охлаждение    | Уставка таймера<br>0.0 с                              |
| ОСТАНОВ                   | Активация процесса останова двигателя            |                                                       |
| ВРЕМ,ДОП,СТОП ###с        | Отсчет времени дополнительного останова          |                                                       |
| ВНЕШ,ПУСК                 | Активирован заданный алгоритм АВР                | Сеть исправна                                         |

# 4.2 Текстовые сообщения СУЭС

# 4.2.1 Сообщения относятся только для СУЭС (контроллеры AGC 14х)

| Сообщение                | Состояние                                                                                                  | Комментарий                        |  |  |
|--------------------------|----------------------------------------------------------------------------------------------------|------------------------------------|--|--|
| Сетевой контроллер       |                                                                                                    |                                    |  |  |
| ГОТОВ К РАБОТЕ           | Если имеется резервный контроллер, то данное сообщение отображается на его дисплее.                        |                                    |  |  |
| ВН ВНЕШ. ОТКЛЮЧ          | Отключение ВГ произведено собственным<br>расцепителем или внешним устройством (не<br>командой контроллера) | Событие<br>сохраняется в<br>журнал |  |  |
| УСТАТОВИТЕ РАЗЪЕМ<br>CAN | Необходимо подключить шину Canbus.                                                                         |                                    |  |  |
| ПРИЕМ СХЕМЫ              | Контроллер AGC получает схему электростанции от остальных контроллеров                                     |                                    |  |  |
| НАСТРОЙКА СХЕМЫ          | Новый контроллер AGC добавляется в<br>существующую схему электростанции                                    |                                    |  |  |
| НАСТРОЙКА ЗАВЕРШЕНА      | Успешное изменение схемы электростанции                                                                    |                                    |  |  |
| ОТКЛЮЧ РАЗЪЕМ САМ        | Необходимо отключить шину Canbus.                                                                          |                                    |  |  |
| Все контроллеры          |                                                                                                    |                                    |  |  |
| ПЕРЕДАЧА СХЕМЫ #         | Передача схемы электростанции по шине<br>CANbus.                                                           |                                    |  |  |
| ПОЛУЧЕНИЕ СХЕМЫ #        | AGC получает новую схему электростанции                                                                    |                                    |  |  |
| ПЕРЕДАЧА<br>ЗАВЕРШЕНА    | Успешная передача схемы электростанции всем контроллерам.                                                  |                                    |  |  |
| ПОЛУЧЕНИЕ ЗАВЕРШЕНО      | Получение схемы электростанции завершено.                                                                  |                                    |  |  |
| ПЕРЕДАЧА ОТМЕНЕНА        | Передача схемы электростанции отменена.                                                                    |                                    |  |  |
| ОШИБКА ПОЛУЧЕНИЯ         | Схема электростанции получена не корректно.                                                                |                                    |  |  |

# 5. Режимы управления

## 5.1 Описание режимов управления

Контроллеры имеют четыре различных режима управления и режим блокировки запуска. Выбор режима управления осуществляется с лицевой панели контроллера, дискретным входом или командой по Modbus. Для более подробной информации необходимо обратиться к справочнику разработчика.

#### Авто

В автоматическом режиме управления контроллер работает по заданному алгоритму. Оператор не может вмешиваться в режим работы электростанции.

#### Полу-авто

Полуавтоматический режим управления работает также как ручной для контроллеров без опции G (СУЭС, контроллеры 145/146).

#### Тест

При активации режима "Тест" происходит выполнение алгоритма тестового запуска электростанции.

#### Ручной

В ручном режиме контроллер не выполняет функций автоматического управления. Все алгоритмы выполняются по соответствующей команде оператора.

#### Блок

При активации данного режима контроллер блокирует запуск генераторного агрегата и остальные автоматические алгоритмы.

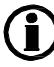

Режим "Блок" должен быть активирован при проведении сервисного обслуживания.

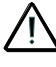

Генераторный агрегат не остановится, если режим "Блок" будет активирован при работающем двигателе.

# 6. Неисправности и журналы

## 6.1 Сообщения о неисправностях

Блок обнаруживает и выводит на дисплей аварийные сигналы, предусмотренные уставками в виде окна с описанием неисправности.

| Неисправности: |            |  |  |
|----------------|------------|--|--|
| Ш U>           | 1          |  |  |
| Ch 1270        | НЕКВИТИР   |  |  |
|                |            |  |  |
|                | 1/1 аварий |  |  |

Контроллер при регистрации неисправности производит действия согласно заданному классу неисправности для данной аварии, при этом светодиод "Alarms" мигает красным цветом (это означает, что имеется хотя бы одна неквитированная/неподтвержденная оператором авария).

Квитирование (подтверждение) аварийных сигналов выполняется путем нажатия кнопки и на на дисплее блока.

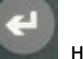

- Квитирование аварийных сигналов используется для подтверждения всех действующих аварийных сигналов, и светодиод "Alarm" на передней панели переходит из мигающего режима в режим постоянного свечения, если сигналы аварии остаются активными либо гаснет, если активных сигналов нет.
- Дисплей можно использовать для просмотра аварийных сигналов. Во время просмотра аварийные сигналы отображаются на экране поочередно по одному. Если сигнал не подтвержден, необходимо нажать кнопку ввода ( ◄ ), чтобы подтвердить его. Затем с помощью кнопок ▲ или ▼ можно перейти к следующему по списку аварийному сигналу.

Светодиод аварийных сигналов "Alarm" на передней панели продолжает мигать, пока имеются неподтвержденные аварийные сигналы. Выключение сигнального реле происходит только после устранения аварийной ситуации и подтверждения соответствующего аварийного сигнала.

# 6.2 Журналы неисправностей

Контроллер имеет три отдельных журнала:

- 1. Событий (изменение состояния генераторного агрегата)
- 2. Аварий (сообщения о неисправностях)
- 3. Теста аккумуляторной батареи (информация о тестировании батареи)

Журнал событий содержит до 150 записей. Журнал аварий содержит до 30 последних аварий. Журнал теста аккумуляторной батареи содержит до 52 записей.

Для перехода в журналы необходимо:

Нажать ()

2. Выбрать необходимый журнал при помощи кнопок ( или ) и нажать кнопку ( для просмотра журнала

Компания DEIF A/S сохраняет за собой право внести изменения в документацию